## アップデートの適用確認方法

## 1 ScandAll PRO Lite のアップデート適用確認

本アップデートが正しく適用されたかどうかを確認するには、以下を確認してください。ScandAll PRO Lite を起動し、[ヘルプ(H)]メニューから[バージョン情報(A)]を選択すると、以下のダイアログ が開きます。

| バージョン情報                                                                                                    |                                                                                                    | ×       |  |
|----------------------------------------------------------------------------------------------------|----------------------------------------------------------------------------------------------------|---------|--|
| Copyright PFU LIMITED 2007-2015                                                                                       |                                                                                                    |         |  |
| 項目<br>Operating System<br>Internet Explorer<br>ScandAllProLite.exe<br>ScandAllProLite11<br>FThumb.exe<br>FThumb11.dll | バージョン<br>Windows 10 Pro <b>Mana</b> And<br>Mana And<br>Mana | <       |  |
| <<br>ع                                                                                                    | ステム情報(S) C                                                                                                    | »<br>DK |  |

表示されたバージョン情報ダイアログで、以下の箇所を確認します。

・バージョン表記が「ScandAll PRO Lite V1.0 Update9」であることを確認してください。

## 2 ScandAll PRO SharePoint Server のアップデート適用確認

本アップデートが正しく適用されたかどうかを確認するには、以下を確認してください。 ここでは Windows Server® 2008 R2 を例として説明します。 コントロールパネルの、「プログラムと機能」より、「Fujitsu ScandAll PRO – SharePoint Server」の「バージョン」または「製品バージョン」が「1.0.8.0103」であることを確認してくだ さい。

| ミロントロール パネルギナログラムギナログラムと機能                                                          |                                                                                                    |                                                                                                    |  |
|-------------------------------------------------------------------------------------|----------------------------------------------------------------------------------------------------|----------------------------------------------------------------------------------------------------|--|
| 🗿 🕞 - 🖂 אלא ארם אלא                                                                 | <ul> <li>プログラム - プログラムと機能</li> </ul>                                                                                                    | ▼ 😝 フログラムと機能の検索                                                                                                    |  |
| コントロール パネル ホーム<br>全ノストールされた更新プログラムを                                                 | <b>ブログラムのアンインストールまたは変更</b><br>プログラムをアンインストールするには、一覧からプログラムを選択し                                                                                                    | て 「アンインストール」、「変更」、または 「修復」 をクリックします。                                                                                                    |  |
| <ul> <li>(22トールそれた更新72005ムを<br/>デホー<br/>(*) Viridowe の状態の有対化または<br/>無対化)</li> </ul> | BOYAREPYLYARTAYSILLA、一度APS/LISYAREARU      BUD ALEPYLYARTAYSILLA、一度APS/LISYAREARU      BUD ALEPYLYARTAYSILLA、一度APS/LISYAREARU      BUD ALEPYLYARTAYSILLA、一度APS/LISYAREARU      BUD ALEPYLYARTAYSILLA、     BUD ALEPYLYARTAYSILLA、     BUD ALEPYLYARTAYSILLA、     BUD ALEPYLYARTAYSILLA      BUD ALEPYLYARTAYSILLA      BUD ALEPYLYARTAYSILA      BUD ALEPYLYARTAYSILLA      BUD ALEPYLYARTAYSILLA      B | Image: Second Second |  |
|                                                                                     | PFU LIMITED 製品パージョ: 1.08.0103                                                                                                    |                                                                                                    |  |
| 1 個選択                                                                               |                                                                                                    |                                                                                                    |  |